### **USER'S MANUAL**

**ILDA Viewer** 

LaserAnimation

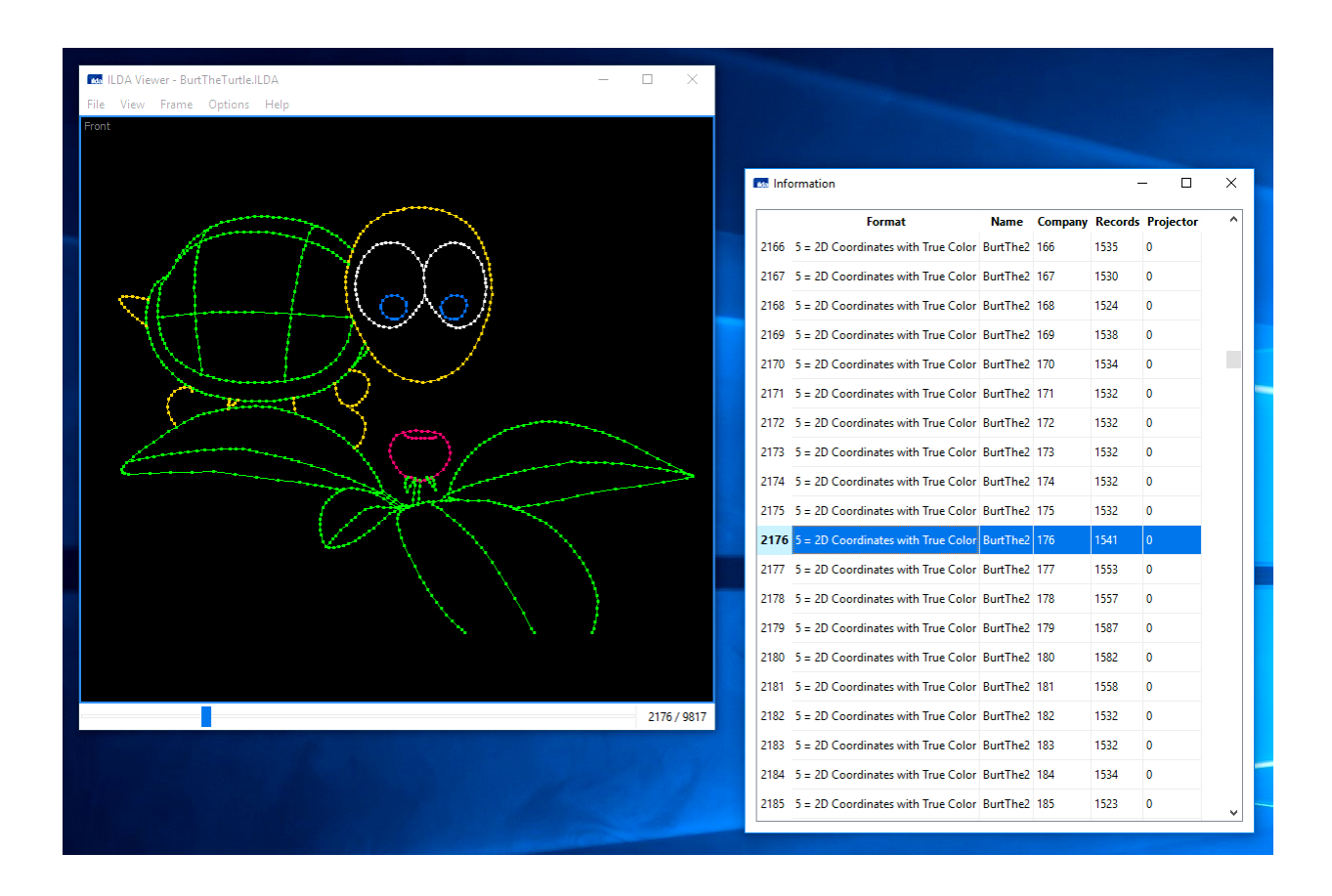

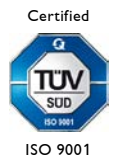

#### Content

| 1 Introduction       | . 3 |
|----------------------|-----|
| 2 Open Files         | . 3 |
| 3 Views              | . 4 |
| 4 Frame Selection    | . 7 |
| 5 Keyboard Shortcuts | . 8 |

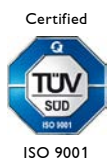

### **1** Introduction

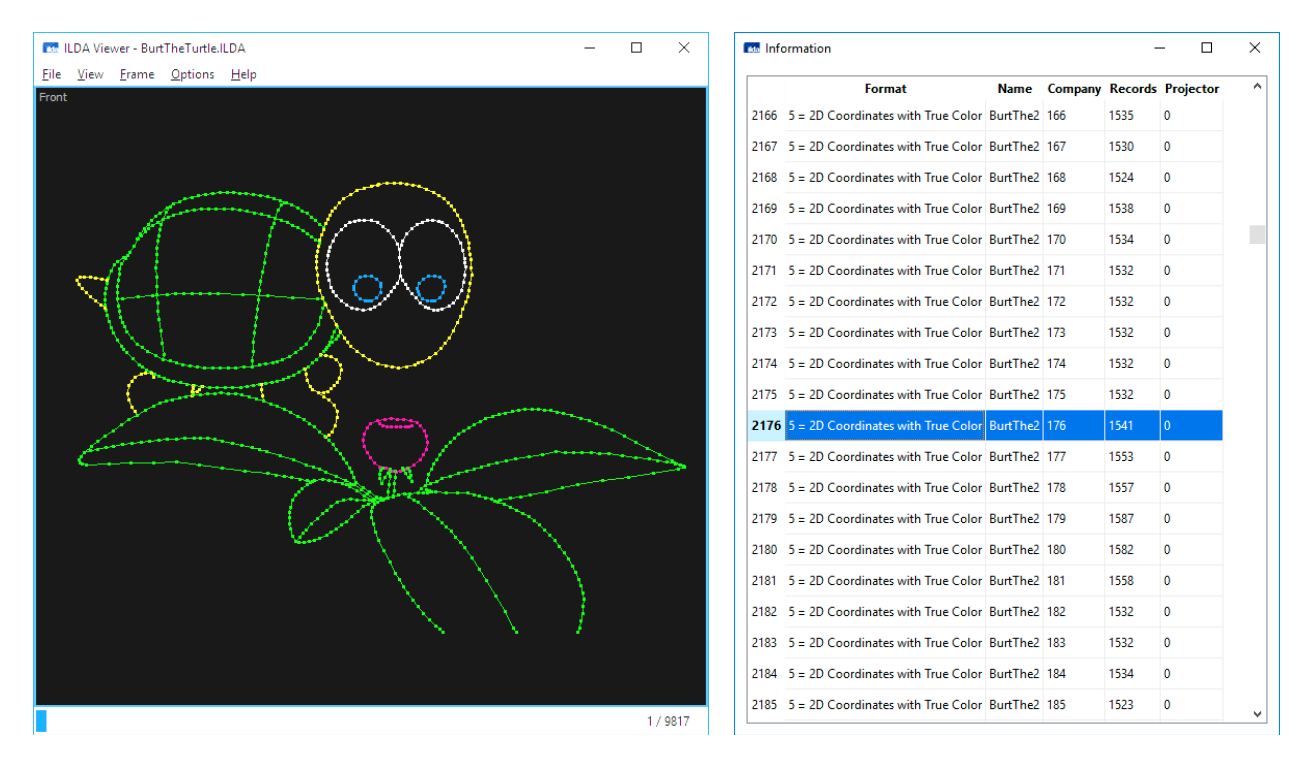

The ILDA Viewer is used to display files in "ILDA Image Data Transfer Format". In addition you can also get detailed information about the displayed file.

### 2 Open Files

The file can be opened as follows:

- Menu option "File" -> "Open..."
- Keyboard shortcut <Ctrl>+<O>
- Drag&Drop the file into the main window
- Double click on file

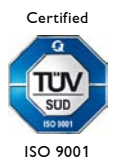

### **3 Views**

#### There are four different views:

| 🔝 ILDA Viewer - TheCube.ILD |                                                                                                    | - 🗆 ×                                                                                                    |  |  |
|-----------------------------|----------------------------------------------------------------------------------------------------|----------------------------------------------------------------------------------------------------|--|--|
| File View Frame Options     | Help                                                                                                    |                                                                                                    |  |  |
|                             |                                                                                                    | Perspective                                                                                                    |  |  |
| Front                       |                                                                                                    | Side                                                                                                    |  |  |
|                             |                                                                                                    | 1/1                                                                                                    |  |  |
|                             |                                                                                                    | 17.1                                                                                                    |  |  |
| Front:                      | <ul> <li>Menu optior</li> <li>Keyboard sh</li> <li>Click the vie</li> </ul>                                                         | <ul> <li>Menu option "View" -&gt; "Front"</li> <li>Keyboard shortcut <ctrl>+<f></f></ctrl></li> <li>Click the view "Front"</li> </ul> |  |  |
| Side:                       | <ul> <li>Menu option "View" -&gt; "Side"</li> <li>Keyboard shortcut <ctrl>+<s></s></ctrl></li> <li>Click the view "Side"</li> </ul> |                                                                                                    |  |  |
| Тор:                        | <ul> <li>Menu optior</li> <li>Keyboard sh</li> <li>Click the vie</li> </ul>                                                         | Menu option "View" -> "Top"<br>Keyboard shortcut <ctrl>+<t><br/>Click the view "Top"</t></ctrl>                                       |  |  |
| Perspective:                | <ul><li>Menu optior</li><li>Keyboard sh</li></ul>                                                                                   | Menu option "View" -> "Perspective"<br>Keyboard shortcut <ctrl>+<p></p></ctrl>                                                        |  |  |

- Click the view "Perspective"

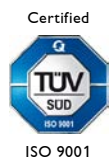

#### You can display a single view

| 🕅 ILDA Vie | wer - TheCube.II | 0       | _ |   | $\times$ |
|------------|------------------|---------|---|---|----------|
| File View  | Frame Optic      | ns Help |   |   |          |
| Front      |                  |         |   |   |          |
|            |                  |         |   |   |          |
|            |                  |         |   |   |          |
|            |                  |         |   |   |          |
|            |                  |         |   |   |          |
|            |                  |         |   | 1 | 71       |

or all four views simultaneously:

- Menu option "View" -> "All"
- Keyboard shortcut <Ctrl>+<A>

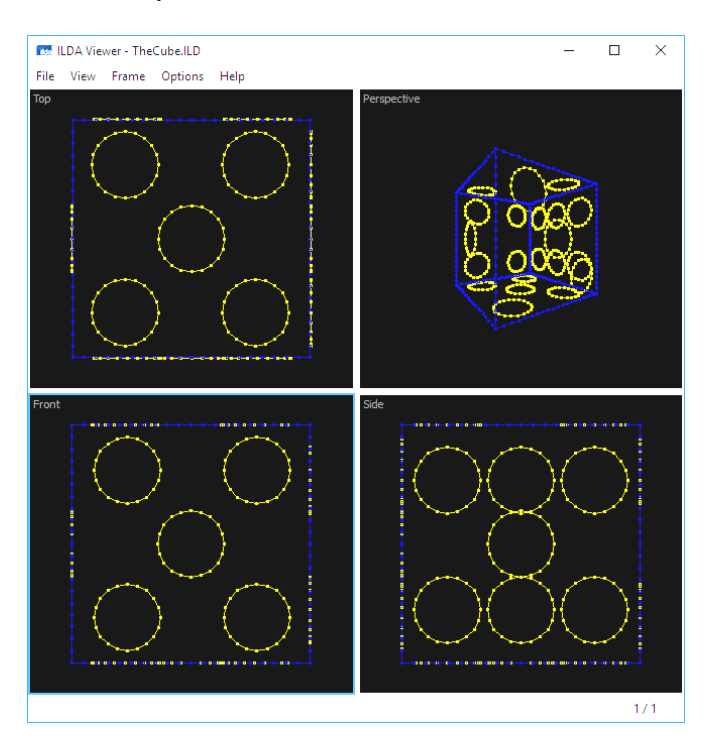

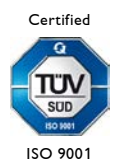

### Zoom and Panning in the Views "Front" / "Side" / "Top":

#### Zoom:

- Menu option "View" -> "Zoom In" / "Zoom Out"
- Keyboard shortcut <Ctrl>+<+> / <Ctrl>+<->
- Mouse wheel while holding down <Ctrl>

#### Panning:

- Move mouse while holding down the mouse button
   Fine Mode: Middle mouse button or left mouse button while holding down
- Keyboard: Cursor keys

#### Reset Zoom and Panning:

- Menu option "View" -> "Reset"
- Keyboard shortcut <Ctrl>+<0>
- Double-click the view

#### Zoom and Rotation in the View "Perspective":

#### Zoom:

- Menu option "View" -> "Zoom In" / "Zoom Out"
- Keyboard shortcut <Ctrl>+<+> / <Ctrl>+<->
- Mouse wheel while holding down <Ctrl>

#### Rotation:

- Move mouse while holding down the mouse button
   Fine Mode: Middle mouse button or left mouse button while holding down <Alt>
- Keyboard: Cursor keys

#### Reset Zoom and Rotation:

- Menu option "View" -> "Reset"
- Keyboard shortcut <Ctrl>+<0>
- Double-click the view

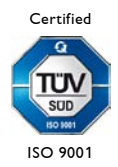

# **4 Frame Selection**

If the file contains multiple frames, you can select the frame as follows:

- Menu option "Frame" -> "First" / "Previous" / "Next" / "Last"
- Keyboard shortcut <Ctrl>+<Home> / <PgUp> / <PgDown> / <Ctrl>+<End>
- Keyboard shortcut <+> / <->
- Scrollbar at the bottom of the main window
- Mouse wheel

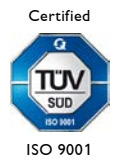

# **5 Keyboard Shortcuts**

| Function                                   | Shortcut                       | Menu                              |
|--------------------------------------------|--------------------------------|-----------------------------------|
| Open file                                  | <ctrl>+<o></o></ctrl>          | "File" -> "Open"                  |
| Exit                                       | <ctrl>+<q></q></ctrl>          | "File" -> "Exit"                  |
| Zoom in                                    | <ctrl>+&lt;+&gt;</ctrl>        | "View" -> "Zoom In"               |
| Zoom out                                   | <ctrl>+&lt;-&gt;</ctrl>        | "View" -> "Zoom Out"              |
| Reset zoom and panning/rotation            | <ctrl>+&lt;0&gt;</ctrl>        | "View" -> "Reset"                 |
| Activate view "Front"                      | <ctrl>+<f></f></ctrl>          | "View" -> "Front"                 |
| Activate view "Side"                       | <ctrl>+<s></s></ctrl>          | "View" -> "Side"                  |
| Activate view "Top"                        | <ctrl>+<t></t></ctrl>          | "View" -> "Top"                   |
| Activate view "Perspective"                | <ctrl>+<p></p></ctrl>          | "View" -> "Perspective"           |
| Toggle between four views and single view  | <ctrl>+<a></a></ctrl>          | "View" -> "All"                   |
| Select first frame                         | <ctrl>+<home></home></ctrl>    | "Frame" -> "First"                |
| Select previous frame                      | <pgup> or &lt;-&gt;</pgup>     | "Frame" -> "Previous"             |
| Select next frame                          | <pgdown> or &lt;+&gt;</pgdown> | "Frame" -> "Next"                 |
| Select last frame                          | <ctrl>+<end></end></ctrl>      | "Frame" -> "Last"                 |
| Enable/disable display of blanked lines    | <ctrl>+<b></b></ctrl>          | "Options" -> "Show Blanked Lines" |
| Enable/disable display of dots             | <ctrl>+<d></d></ctrl>          | "Options" -> "Show Dots"          |
| Open/close window "Information"            |                                | "Options" -> "Show Information"   |
| Display program version and copyright      | <ctrl>+<l></l></ctrl>          | "Help" -> "About"                 |
| Toggle between window and full screen mode | <alt>+<return></return></alt>  |                                   |

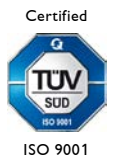